# HOW TO ACTIVATE YOUR

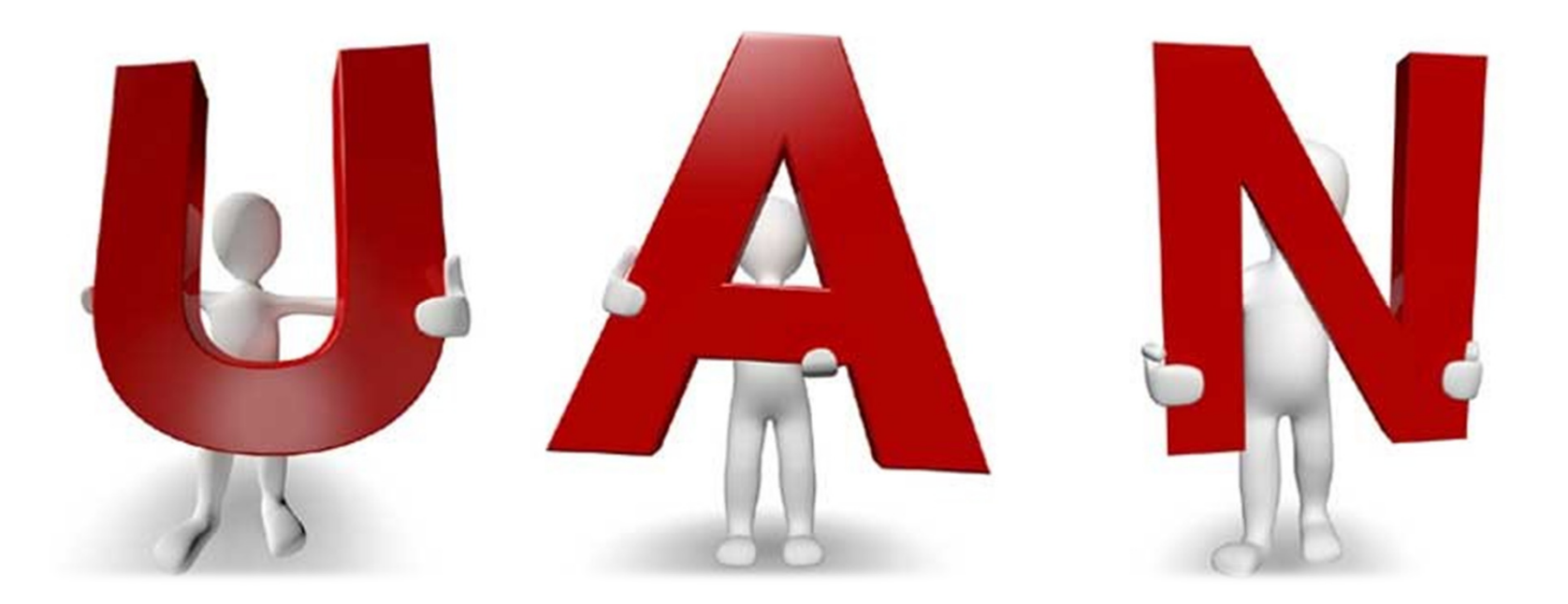

# WEBSITE-

## https://unifiedportal.epfindia.gov.in/

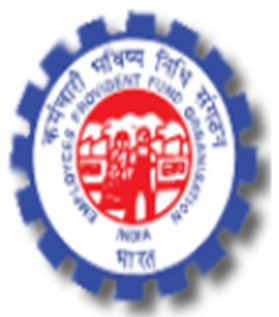

## Employees' Provident Fund Organisation, India Ministry of Labour & Employment, Government of India

# STEP -1 Click on $\rightarrow$ UAN Member e-Sewa

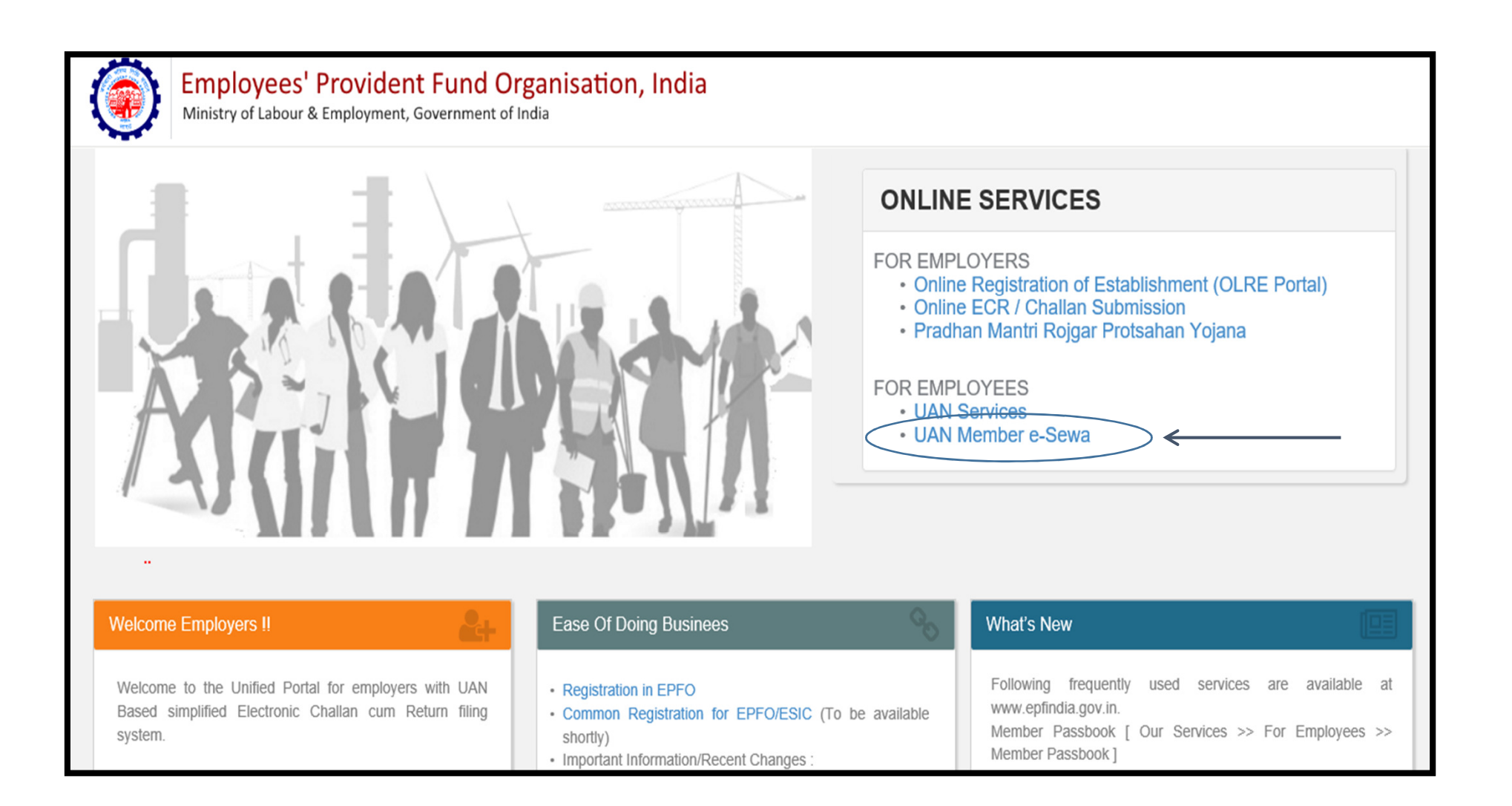

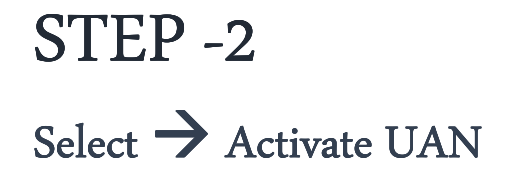

| EMPLOYEES' PROVIDENT FUND ORGANISATION, INDIA<br>MINISTRY OF LABOUR & EMPLOYMENT, GOVERNMENT OF INDIA                                                                                 |                                                                                                    |             | ccount Number (UAN)<br>/IBER e-SEWA |
|----------------------------------------------------------------------------------------------------|----------------------------------------------------------------------------------------------------|-------------|-------------------------------------|
| Dear EPF Members !!                                                                                                    |                                                                                                    |             |                                     |
| <ul> <li>Following frequently used services are available at www.epfindia.gov.in</li> <li>Member Passbook [ Our Services &gt;&gt; For Employees &gt;&gt; Member Passbook ]</li> </ul> | ,                                                                                                    | UAN         | Enter UAN                           |
| <ul> <li>Aadhaar Based Online Claim Submission</li> <li>Establishment Search</li> </ul>                                                                                               |                                                                                                    | Password    | C K P W <sup>B</sup>                |
| TRRN Search     Dashboards                                                                                                    |                                                                                                    | Captcha     |                                     |
|                                                                                                    |                                                                                                    | Forgot Pass | Sign in Reset                       |
|                                                                                                    | Members with authenticated Aadhaar and Bank details                                                                                             | <b>%</b> I  | mportant Links                      |
| Download/Print your Updated Passbook anytime.                                                                                                    | Seeded against their UAN can now submit their PA<br>Withdrawal/Settlement claims online.                                                        | Activ       | rate UAN                            |
| Update your KYC information.                                                                                                    | <ul> <li>One mobile number can be used for one registration only.</li> <li>A member can view the passbooks of the EPF accounts which</li> </ul> |             |                                     |

# STEP -3 Click→ UAN and mentioned your details & click on Get Authorization Pin

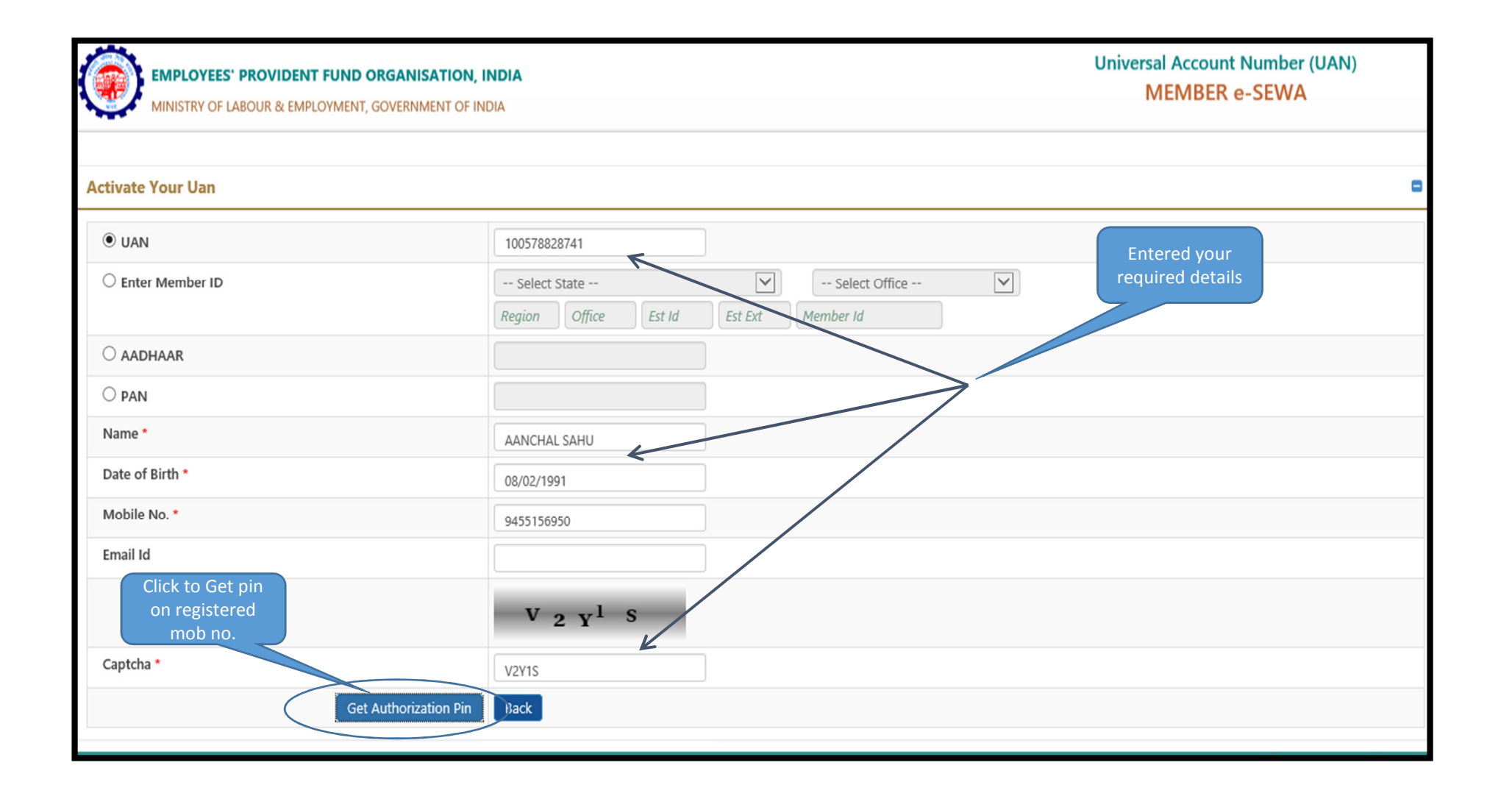

Now click on I Agree and entered your OTP for UAN activation

| EMPLOYEES' PROVIDENT FUND ORGANISATION, IN<br>MINISTRY OF LABOUR & EMPLOYMENT, GOVERNMENT OF IND                                                          | Universal Account Number (UAN)<br>MEMBER e-SEWA                                                          |                                                           |
|----------------------------------------------------------------------------------------------------|----------------------------------------------------------------------------------------------------|-----------------------------------------------------------|
| GO TO HOME                                                                                                    |                                                                                                    |                                                           |
| Activate Your Uan                                                                                                    |                                                                                                    | 8                                                         |
| • UAN                                                                                                    | 100578828741                                                                                             |                                                           |
| Name *                                                                                                    | AANCHAL SAHU                                                                                             |                                                           |
| Date of Birth *                                                                                                    | 08/02/1991                                                                                               |                                                           |
| Mobile No. *                                                                                                    | 9455156950                                                                                               |                                                           |
| Email Id                                                                                                    |                                                                                                    |                                                           |
| Disclaimer:<br>I declare that the details provided above belong to me. I understar<br>may be handed over to the appropriate authority for suitable action | nd that my mobile number will be recorded and in case of any complaint regarding misuse of the fac<br>n. | ility and/or false declaration as given above, my details |
| ☑ I Agree                                                                                                    | Enter your                                                                                               |                                                           |
| OTP Id                                                                                                    | 3876 OTP                                                                                                 |                                                           |
| Enter OTP *                                                                                                    | ••••                                                                                                    |                                                           |
| Validate OTP and Activate UAN                                                                                                    | Back                                                                                                    |                                                           |
|                                                                                                    |                                                                                                    |                                                           |
|                                                                                                    |                                                                                                    | 🕻 Contact Us 💡 FAQ                                        |

Now your UAN is registered, select  $\rightarrow$  "GO TO HOME" for log in

| EMPLOYEES' PROVIDENT FUND ORGANISATION, INDIA<br>MINISTRY OF LABOUR & EMPLOYMENT, GOVERNMENT OF INDIA | Universal Account Number (UAN)<br>MEMBER e-SEWA |
|----------------------------------------------------------------------------------------------------|-------------------------------------------------|
| 50 TO HOME <                                                                                          |                                                 |
| • Your UAN is activated. The Password is sent to your registered mobile number.                       |                                                 |
|                                                                                                    |                                                 |
|                                                                                                    |                                                 |
|                                                                                                    |                                                 |
|                                                                                                    |                                                 |
|                                                                                                    |                                                 |
|                                                                                                    |                                                 |

#### Now enter your UAN details & password for sig in

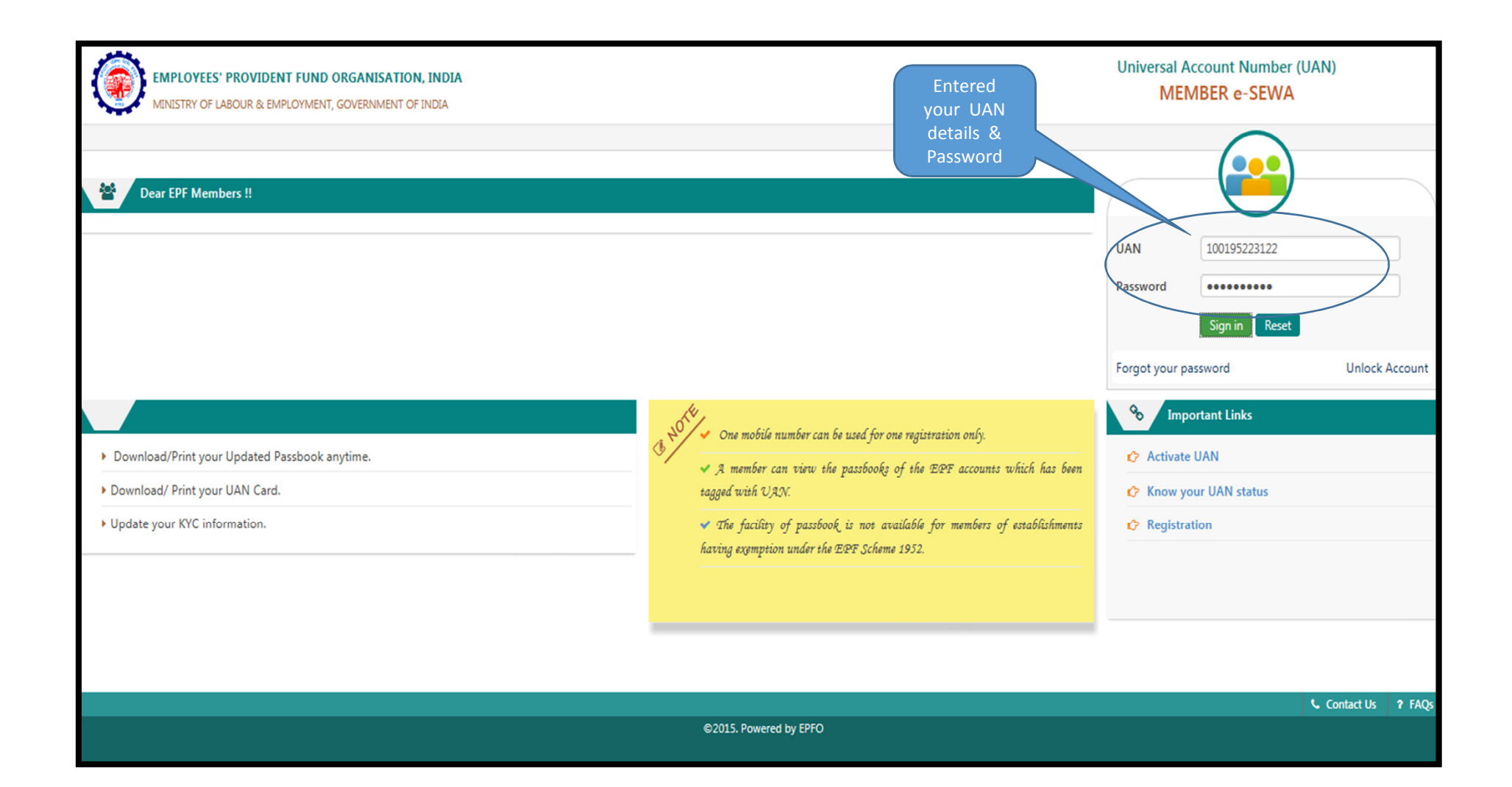

#### Go to View option and select UAN CARD for download

| EMPLOYEES' PROVIDENT FUND ORGANISATION, INDIA<br>MINISTRY OF LABOUR & EMPLOYMENT, GOVERNMENT OF INDIA | CLICK TO<br>DOWNLOAD UAN |                |                  | UAN : 10              | 001 9522 3122 /Ms. KOMA |
|----------------------------------------------------------------------------------------------------|--------------------------|----------------|------------------|-----------------------|-------------------------|
| 🖶 Home View 👻 Manage 👻 Account 👻                                                                      |                          |                |                  |                       |                         |
| PROFILE                                                                                               |                          |                | A Member Profile |                       |                         |
| View Passbook UAN Card                                                                                | Account                  |                | UAN              | 100195223122          |                         |
| PASSBOOK                                                                                              |                          |                | Name             | Ms. KOMAL             |                         |
| More Info O                                                                                           | More Info 🛇              |                | Birth Date       | 01/01/1991            |                         |
|                                                                                                    |                          |                | Mobile No.       | 8860174727            |                         |
|                                                                                                    |                          |                | E-mail           | K4KOMAL2009@GMAIL.COM |                         |
| i Alert                                                                                               |                          |                |                  |                       |                         |
|                                                                                                    |                          |                |                  |                       | Contact Us ? FAQ        |
|                                                                                                    | ©2015. Po                | owered by EPFU |                  |                       |                         |

#### Here is your UAN copy

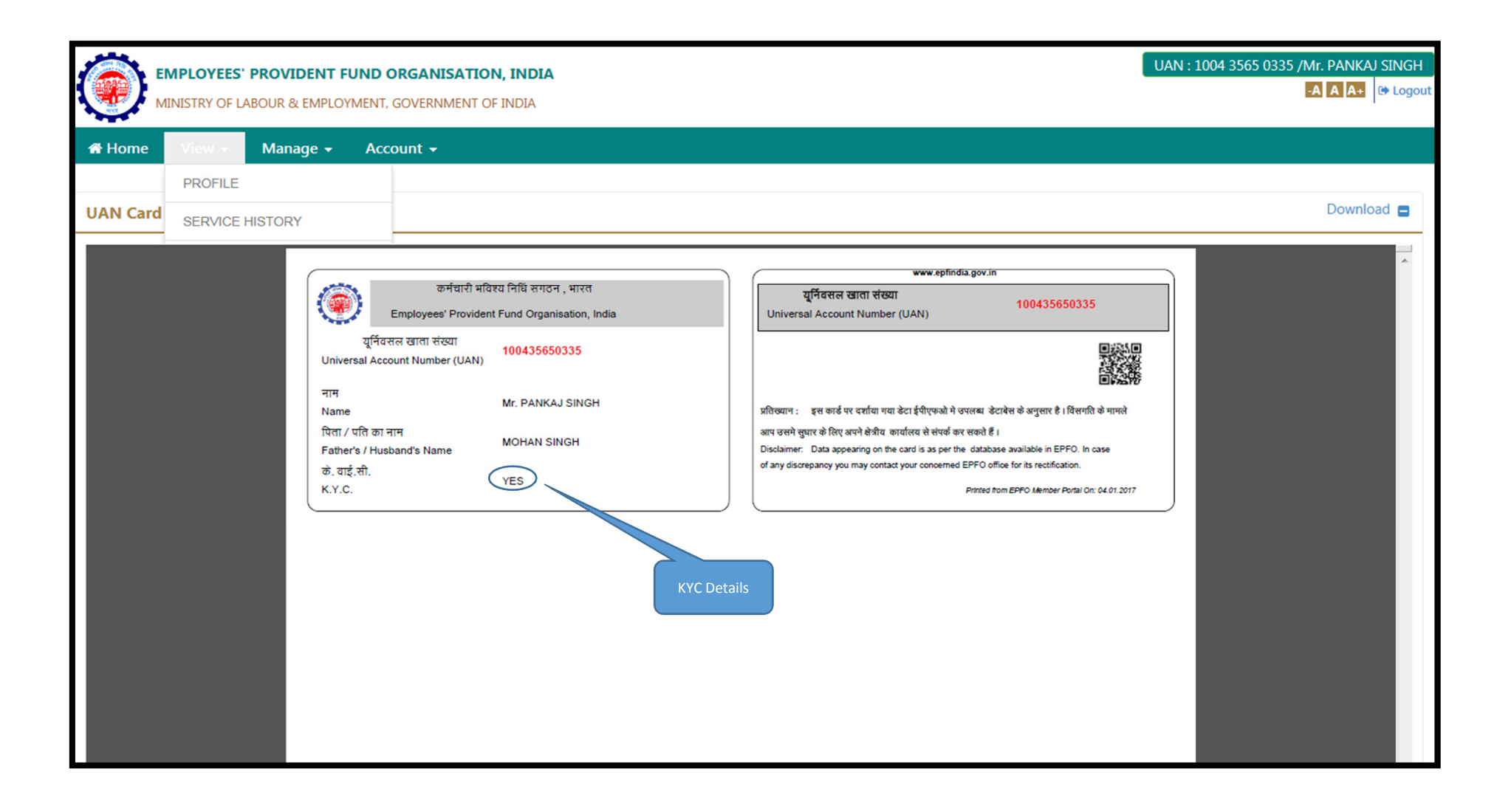

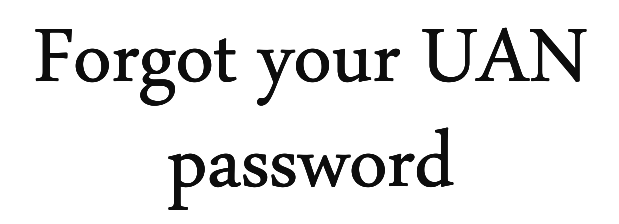

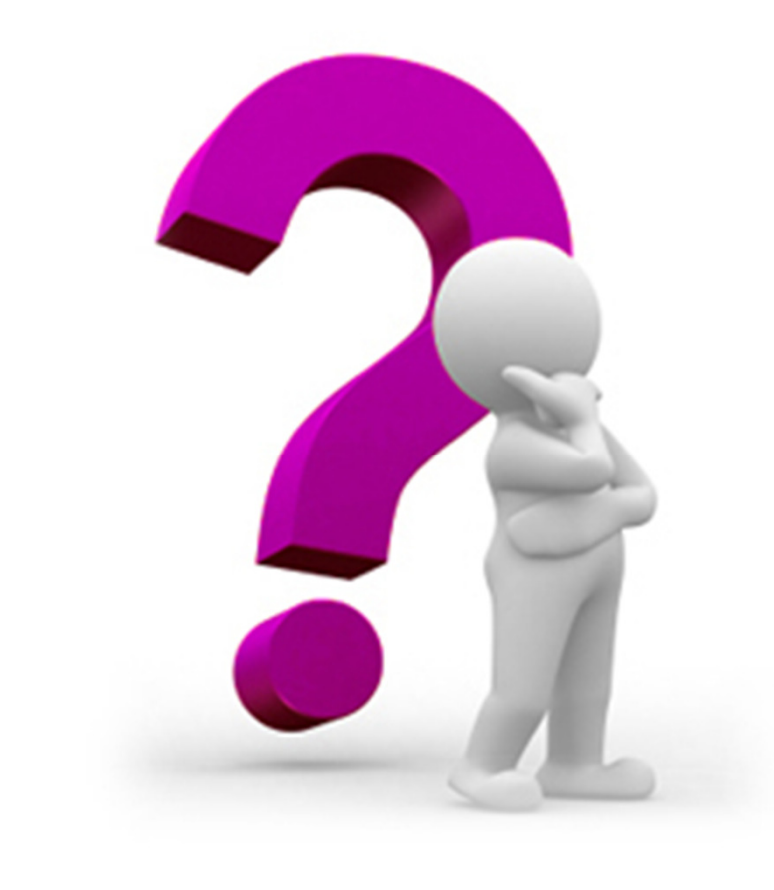

## STEP -1 Click on $\rightarrow$ Forgot password

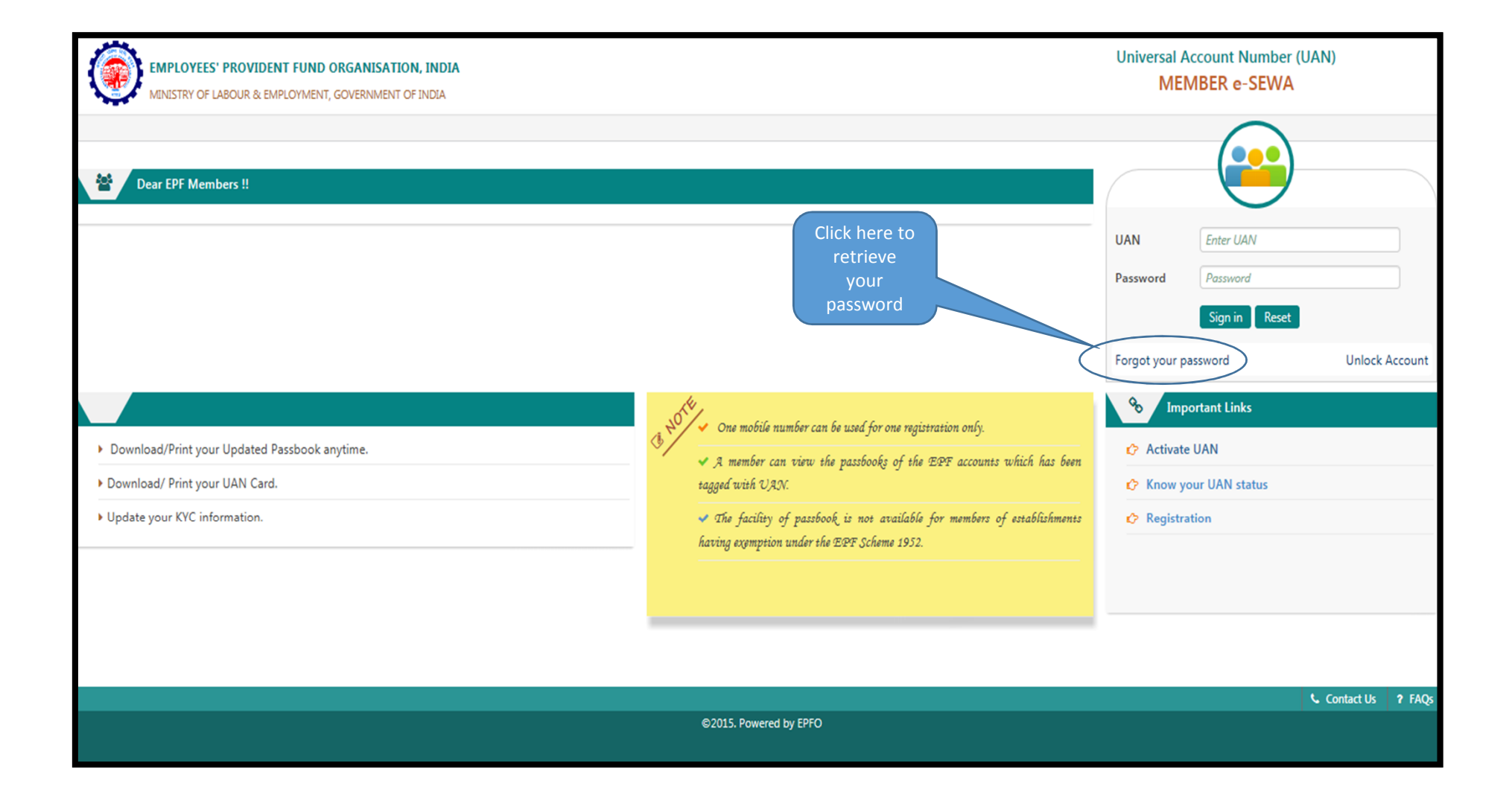

Enter required details and click on Get Authorized pin on your registered mobile number

| EMPLOYEES' PROVIDE<br>MINISTRY OF LABOUR & EM | INT FUND ORGANISATION, INDIA |                     |        | Universal Account No<br>MEMBER e- | umber (UAN)<br>SEWA |
|-----------------------------------------------|------------------------------|---------------------|--------|-----------------------------------|---------------------|
|                                               | r rorgot Password            |                     |        |                                   |                     |
|                                               | Enter UAN :*                 | 100578828741        |        |                                   |                     |
|                                               | Enter Captcha :*             | J 2 <sup>C</sup> VG | Submit |                                   |                     |
|                                               |                              |                     |        |                                   |                     |
|                                               |                              |                     |        |                                   |                     |
|                                               |                              |                     |        |                                   |                     |
|                                               |                              |                     |        |                                   |                     |
|                                               |                              |                     |        |                                   |                     |
|                                               |                              |                     |        |                                   |                     |
|                                               |                              |                     |        |                                   | Contact Us ? FA     |

#### Click "Yes" for confirmation of registered mob no. & enter OTP

| EMPLOYEES' PROVIDI<br>MINISTRY OF LABOUR & E | ENT FUND ORGANISATION, INDIA<br>MPLOYMENT, GOVERNMENT OF INDIA |                     | U     | Iniversal Account<br>MEMBER e | Number (UAN)<br>e-SEWA |       |
|----------------------------------------------|----------------------------------------------------------------|---------------------|-------|-------------------------------|------------------------|-------|
|                                              | r Forgot Password                                              |                     |       |                               |                        |       |
|                                              | Enter UAN :*<br>Registered Mobile Number : 9                   | 100578828741        |       |                               |                        |       |
|                                              | Do you wish to send OTP on the above                           | mobile number? : Ye | rs No |                               |                        |       |
|                                              |                                                                |                     |       |                               |                        |       |
|                                              |                                                                |                     |       |                               |                        |       |
|                                              |                                                                |                     |       |                               |                        |       |
|                                              |                                                                |                     |       |                               |                        |       |
|                                              |                                                                |                     |       |                               |                        |       |
|                                              |                                                                |                     |       |                               |                        |       |
|                                              |                                                                |                     |       |                               |                        |       |
|                                              |                                                                |                     |       |                               | 📞 Contact Us           | ? FAQ |

Now you can Login your UAN portal and download UAN

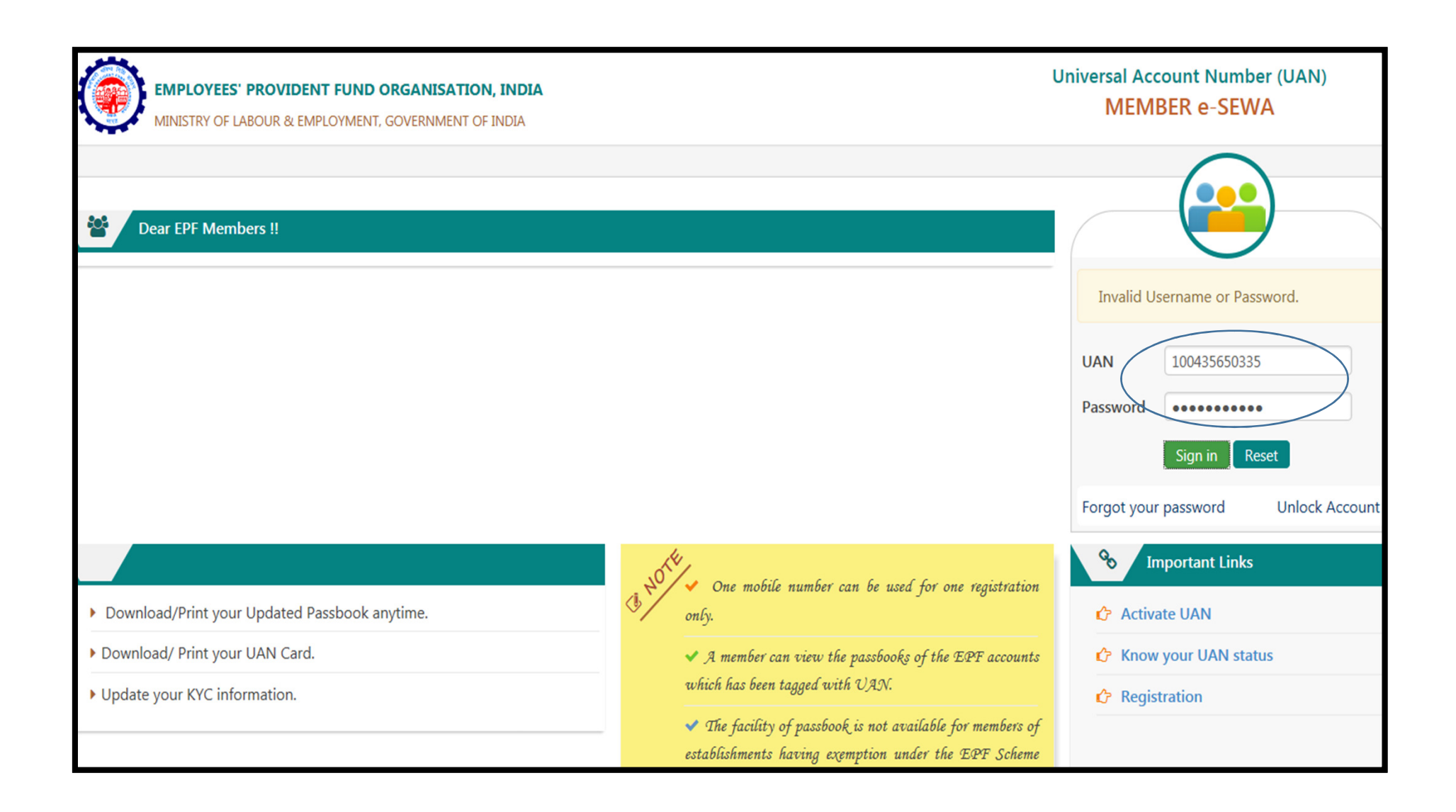

## HOW TO update UAN "KYC" details ?

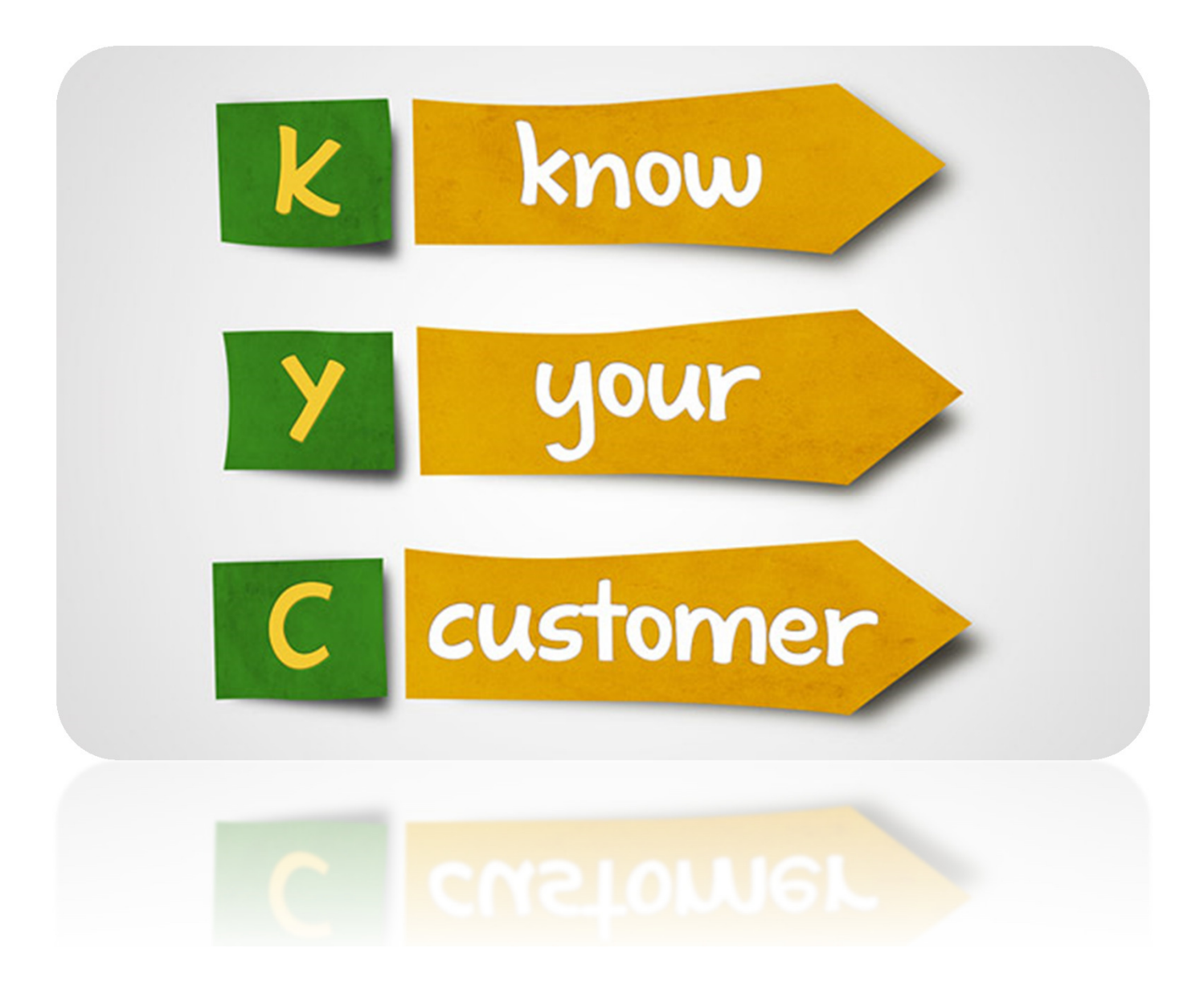

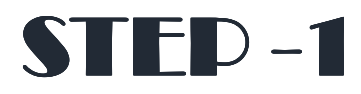

### Go to manage option and select KYC

|                                 | EPFO: Home                                                                                                    | ×                                                               | EPFO    For Employees                                                    | × 🗅 https://                                           | unifiedportal-mer ×                                                                                                    | EPFO         | × \                                                                                                    |                                                                                                    |                                                       |
|---------------------------------|----------------------------------------------------------------------------------------------------|-----------------------------------------------------------------|--------------------------------------------------------------------------|--------------------------------------------------------|----------------------------------------------------------------------------------------------------|--------------|----------------------------------------------------------------------------------------------------|----------------------------------------------------------------------------------------------------|-------------------------------------------------------|
| ←                               | > C 🔒                                                                                                    | Secure   http                                                   | os://unifiedportal-mem.epfi                                              | india.gov.in/mem                                       | berinterface/kyc/viewKY                                                                                                    | CRegistratio | nForm?_HDIV_STATE_=21-8-793EEF2                                                                                                    | 3A5D07A20BF.                                                                                          | ☆                                                     |
|                                 |                                                                                                    | Ration Card<br><b>APLOYEES' PRO</b><br>NISTRY OF LABOU          | OVIDENT FUND ORGANIS                                                     | <b>Sation, India</b><br>Ment of India                  | NAME AS PER DOCUMEN                                                                                                    | T<br>T       | UAN : :                                                                                                    | 1009 5459 8486<br>-A A A+                                                                             | /ANITA                                                |
| *                               | Home                                                                                                    | View 👻 🛛 Ma                                                     | nage - Account -                                                         | Online Services                                        | ; <del>•</del>                                                                                                    |              |                                                                                                    |                                                                                                    |                                                       |
|                                 |                                                                                                    | со                                                              | NTACT DETAILS                                                            |                                                        | Save Cancel                                                                                                    |              |                                                                                                    |                                                                                                    |                                                       |
| K                               | /C Pending f                                                                                                    | for App <del>ro</del> MC                                        | C<br>DDIFY BASIC DETAILS                                                 | ~                                                      |                                                                                                    |              |                                                                                                    |                                                                                                    | •                                                     |
|                                 | UAN                                                                                                    | Document 7                                                      | Type Name as per [                                                       | Document                                               | Document No                                                                                                    | Document     | Expiry To be Approved by Establish                                                                                                    | ment                                                                                                  | Delete                                                |
|                                 |                                                                                                    |                                                                 |                                                                          | ान - २व                                                | Page 1 of 0 >> > 1 10                                                                                                    |              |                                                                                                    | No record                                                                                             | ds to view                                            |
| Di                              | gitally Appr                                                                                                    | oved KYC                                                        |                                                                          | 14 <4                                                  | Page 1 of 0 >> +1 10                                                                                                    | ) <b>v</b>   |                                                                                                    | No record                                                                                             | ds to view                                            |
| D                               | gitally Appr<br>UAN                                                                                                 | oved KYC                                                        | Name as per Docume                                                       | ent                                                    | Page 1 of 0 Image 1                                                                                                    | Document Ext | Approved by Establishment                                                                                                    | No record                                                                                             | ds to view                                            |
| D<br>1                          | gitally Appr<br>UAN<br>100954598486                                                                                 | Toved KYC<br>Document Type<br>Bank                              | Name as per Docume                                                       | ent 34162                                              | Page 1 of 0 → +1 10 Document No 659206 (IFSC: SBIN0000666)                                                                                                    | Document Exp | Approved by Establishment<br>GNGGN1547724000 - MULTIPLIERMUDRA B                                                                                                    | No record                                                                                             | ds to view                                            |
| D<br>1<br>2                     | gitally Appr<br>UAN<br>100954598486<br>100954598486                                                                 | Document Type<br>Bank<br>Bank                                   | Name as per Docume<br>ANITA<br>ANITA                                     | ent 34162<br>34162                                     | Page 1 of 0 → +1 10<br>Document No<br>659206 (IFSC: SBIN0000666)<br>659206 (IFSC: SBIN0000666)                                                                                                    | Document Exp | Approved by Establishment<br>GNGGN1547724000 - MULTIPLIERMUDRA B<br>GNGGN1367504000 - DDB MARKETING SEF                                                                                                    | No record<br>Online Verificatio<br>N/A                                                                | ds to view                                            |
| D<br>1<br>2<br>3                | gitally Appr<br>UAN<br>100954598486<br>100954598486<br>100954598486                                                 | Document Type<br>Bank<br>Bank<br>PAN                            | Name as per Docume<br>ANITA<br>ANITA<br>ANITA                            | ent 34162<br>34162<br>BXIPA                            | Page 1         of 0         ► ■ 10           Document No         659206 (IFSC: SBIN0000666)         659206 (IFSC: SBIN0000666)           659206 (IFSC: SBIN0000666)         6626A         6626A                                                   | Document Exp | Approved by Establishment<br>GNGGN1547724000 - MULTIPLIERMUDRA B<br>GNGGN1367504000 - DDB MARKETING SEF<br>GNGGN1547724000 - MULTIPLIERMUDRA B                                                                                                    | No record<br>Online Verification<br>N/A<br>N/A<br>Verified by                                         | ds to view<br>a<br>on Status<br>ITD                   |
| D<br>1<br>2<br>3<br>4           | gitally Appr<br>UAN<br>100954598486<br>100954598486<br>100954598486<br>100954598486                                 | Document Type<br>Bank<br>Bank<br>PAN<br>AADHAAR                 | Name as per Docume<br>ANITA<br>ANITA<br>ANITA<br>ANITA                   | ent 34162<br>34162<br>BXIPA<br>88889                   | Page 1         of 0         ► ■ 10           Document No         659206 (IFSC: SBIN0000666)         659206 (IFSC: SBIN0000666)           6626A         3799747                                                                                    | Document Exp | Approved by Establishment<br>GNGGN1547724000 - MULTIPLIERMUDRA B<br>GNGGN1367504000 - DDB MARKETING SEF<br>GNGGN1547724000 - MULTIPLIERMUDRA B<br>GNGGN1547724000 - MULTIPLIERMUDRA B                                                                               | No record       Online Verification       N/A       N/A       Verified by       Verified by           | ds to view<br>a<br>on Status<br>ITD<br>JIDAI          |
| D<br>1<br>2<br>3<br>4<br>5      | gitally Appr<br>UAN<br>100954598486<br>100954598486<br>100954598486<br>100954598486<br>100954598486                 | Document Type<br>Bank<br>Bank<br>PAN<br>AADHAAR<br>AADHAAR      | Name as per Docume<br>ANITA<br>ANITA<br>ANITA<br>ANITA<br>ANITA          | ent 34162<br>34162<br>BXIPA<br>88889<br>88889          | Page 1         of 0         ► ■ 10           Document No         659206 (IFSC: SBIN0000666)         659206 (IFSC: SBIN0000666)           6656A         3799747         3799747                                                                    | Document Exp | Approved by Establishment<br>GNGGN1547724000 - MULTIPLIERMUDRA B<br>GNGGN1367504000 - DDB MARKETING SEF<br>GNGGN1547724000 - MULTIPLIERMUDRA B<br>GNGGN1547724000 - MULTIPLIERMUDRA B<br>GNGGN1367504000 - DDB MARKETING SEF                                        | No record<br>Online Verification<br>N/A<br>N/A<br>Verified by U<br>Verified by U<br>Verified by U     | ds to view<br>a<br>on Status<br>ITD<br>JIDAI<br>JIDAI |
| D<br>1<br>2<br>3<br>4<br>5<br>6 | gitally Appr<br>UAN<br>100954598486<br>100954598486<br>100954598486<br>100954598486<br>100954598486<br>100954598486 | Document Type<br>Bank<br>Bank<br>PAN<br>AADHAAR<br>Bank<br>Bank | Name as per Docume<br>ANITA<br>ANITA<br>ANITA<br>ANITA<br>ANITA<br>ANITA | ent 34162<br>34162<br>34162<br>88889<br>88889<br>34162 | Page 1         of 0         ► ■ 10           Document No         659206 (IFSC: SBIN0000666)         659206 (IFSC: SBIN0000666)           6626A         3799747         3799747           3799747         659206 (IFSC: SBIN0000666)         6626A | Document Exp | Approved by Establishment<br>GNGGN1547724000 - MULTIPLIERMUDRA B<br>GNGGN1367504000 - DDB MARKETING SEF<br>GNGGN1547724000 - MULTIPLIERMUDRA B<br>GNGGN1547724000 - MULTIPLIERMUDRA B<br>GNGGN1367504000 - DDB MARKETING SEF<br>GNGGN1547724000 - MULTIPLIERMUDRA B | No record<br>Online Verificatio<br>N/A<br>N/A<br>Verified by<br>Verified by U<br>Verified by U<br>N/A | ds to view<br>on Status<br>ITD<br>JIDAI<br>JIDAI      |

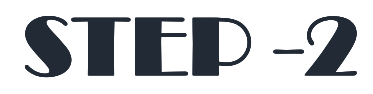

Enter your documents details as required on portal and save

| EPFO:                             | Home × 🗸 💿 EPFO                                                         | For Employees 🛛 🗙 🎦                  | https://unifiedportal-mer ×  | EPFO ×                                     |                             |
|-----------------------------------|-------------------------------------------------------------------------|--------------------------------------|------------------------------|--------------------------------------------|-----------------------------|
| $\leftrightarrow$ $\rightarrow$ C | 🕈 🔒 Secure   https://unifiedp                                           | oortal-mem.epfindia.gov.i            | n/memberinterface/kyc/viewKY | /CRegistrationForm?_HDIV_STATE_=23-8-F9152 | 200A95455DF 🔍 🕁 :           |
| ۲                                 | EMPLOYEES' PROVIDENT FUND ORG/<br>MINISTRY OF LABOUR & EMPLOYMENT, GOVI | ANISATION, INDIA<br>ERNMENT OF INDIA |                              |                                            | UAN : 1009 5459 8486 /ANITA |
| 🖀 Home                            | View - Manage - Account -                                               | - Online Services -                  |                              |                                            |                             |
| Add KYC                           |                                                                         |                                      |                              |                                            |                             |
| Select                            | Document Type                                                           | Document Number                      | Name as per Document         | Other                                      |                             |
|                                   | Bank                                                                    | DOCUMENT NUMBER                      | NAME AS PER DOCUMENT         | IFSC                                       |                             |
|                                   | PAN                                                                     | DOCUMENT NUMBER                      | NAME AS PER DOCUMENT         |                                            |                             |
|                                   | AADHAAR                                                                 | DOCUMENT NUMBER                      | NAME AS PER DOCUMENT         |                                            |                             |
|                                   | Passport                                                                | DOCUMENT NUMBER                      | NAME AS PER DOCUMENT         | EXPIRY DT                                  |                             |
|                                   | Driving License                                                         | DOCUMENT NUMBER                      | NAME AS PER DOCUMENT         | EXPIRY DT                                  |                             |
|                                   | Election Card                                                           | DOCUMENT NUMBER                      | NAME AS PER DOCUMENT         |                                            |                             |
|                                   | Ration Card                                                             | DOCUMENT NUMBER                      | NAME AS PER DOCUMENT         |                                            |                             |
|                                   | National Population Register                                            | DOCUMENT NUMBER                      | NAME AS PER DOCUMENT         |                                            |                             |
|                                   |                                                                         |                                      | Save Cancel                  |                                            |                             |
|                                   |                                                                         |                                      |                              |                                            |                             |
| KYC Pendin                        | g for Approval                                                          |                                      |                              |                                            |                             |
| UAN                               | Document Type Name as                                                   | per Document Do                      | cument No Document Expiry    | To be Approved by Establishment Delete     |                             |
|                                   |                                                                         |                                      | I ≤ <4 Page 1 of 0 → ▶1 10 1 | r i i i                                    | No records to view          |
|                                   |                                                                         |                                      |                              |                                            | •                           |

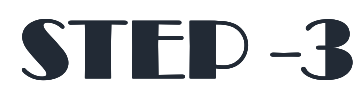

Once details updated and kyc pending for employer for approval, kindly share screen short with updated details and send mail on below e-mail ids for employer approval.

| k | YC Pending for | Approval      |                      |                                                                                                    |                 |                                 |        | -                  |  |
|---|----------------|---------------|----------------------|----------------------------------------------------------------------------------------------------|-----------------|---------------------------------|--------|--------------------|--|
|   | UAN            | Document Type | Name as per Document | Document No                                                                                             | Document Expiry | To be Approved by Establishment | Delete |                    |  |
|   |                |               |                      | ra <a pag<="" td=""><td>e 1 of 0 🌬 🖬</td><td>10 🔻</td><td></td><td>No records to view</td><td></td></a> | e 1 of 0 🌬 🖬    | 10 🔻                            |        | No records to view |  |
| _ |                |               |                      |                                                                                                    |                 |                                 |        | -                  |  |

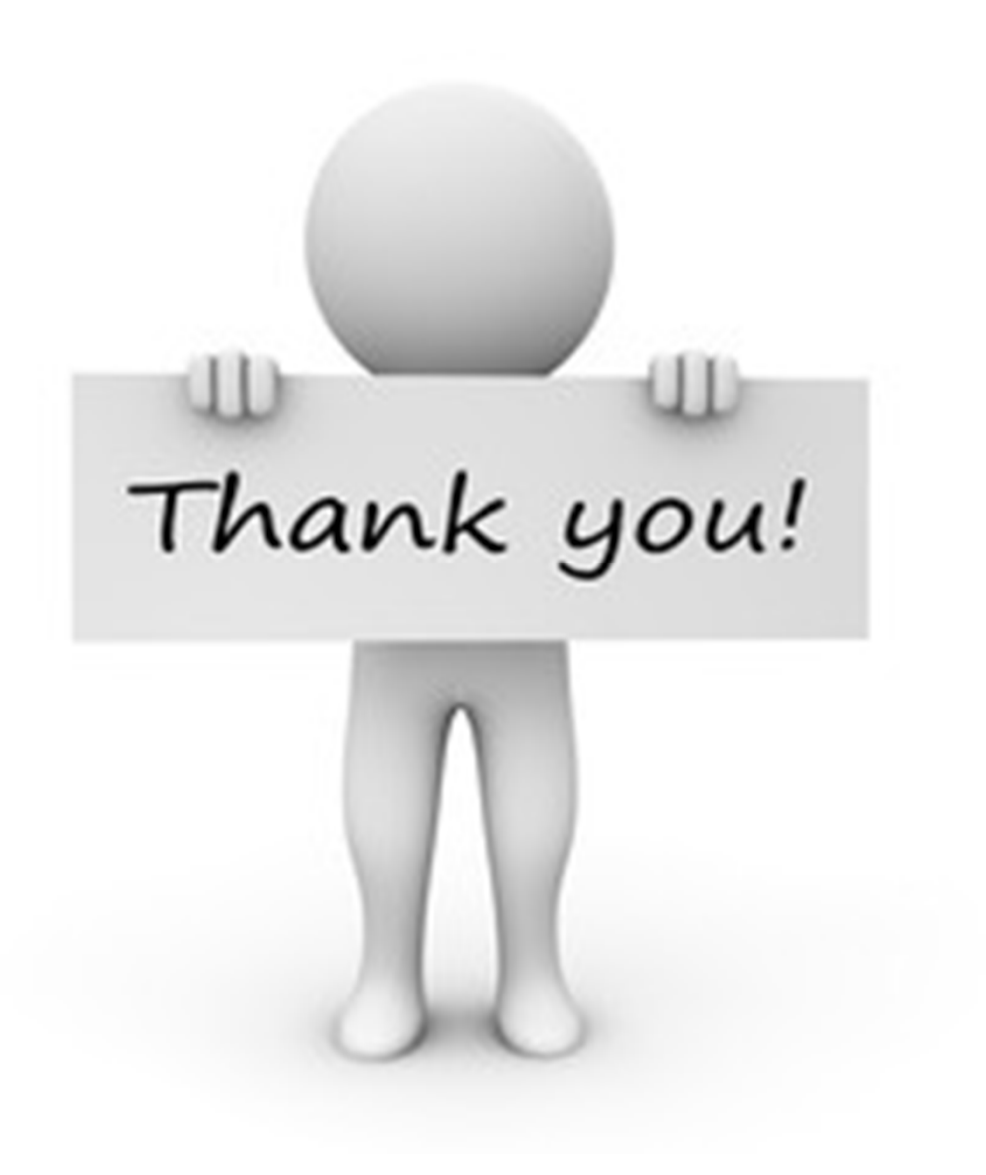